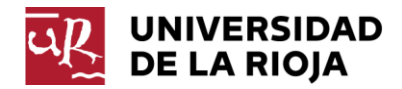

# **MANUAL DE USUARIO**

# APLICACIÓN INFORMÁTICA WEB PARA LA GESTIÓN DE TUTORÍAS

# TABLA DE CONTENIDO

| 1. INTRODUCCIÓN                                              | 2    |
|--------------------------------------------------------------|------|
| 2. ACCESO A LA APLICACIÓN                                    | 2    |
| 3. CURSOS, SEMESTRES Y PERIODOS                              | 3    |
| 4. EDICIÓN DE PERIODOS Y TUTORÍAS POR EL PROFESORADO         | 3    |
| 4.1. EDICIÓN DE PERIODOS                                     | 4    |
| 4.2. EDICIÓN DE HORARIOS DE UN PERIODO                       | 9    |
| 5. PUBLICACIÓN Y CONSULTA DE TUTORÍAS EN LA WEB              | . 11 |
| 5.1. GUÍA DOCENTE DE LA ASIGNATURA                           | . 11 |
| 5.2. PÁGINA WEB DEL TITULO                                   | . 12 |
| 5.3. PÁGINA WEB DEL CENTRO                                   | . 13 |
| 5.4. PÁGINA WEB DEL DEPARTAMENTO                             | . 15 |
| 5.5. PÁGINA WEB DE LA OFICINA DE PROFESORADO Y PLANIFICACIÓN | . 16 |
| 6. INFORMES Y LISTADOS                                       | . 16 |
| 6.1. HORARIO DE TUTORÍAS                                     | . 16 |
| 6.2. LISTADOS DE PROFESORES Y TUTORÍAS                       | . 17 |
| 7. OPCIONES ADICIONALES PARA USUARIOS CON PERFIL DE GESTOR   | . 18 |
| 7.1. GESTIÓN DE TUTORES                                      | . 19 |
| 7.2. TUTORÍAS                                                | . 22 |
| 7.3. AVISOS POR EDICIÓN DE TUTORÍAS                          | . 23 |

v. 2014-09-10

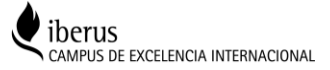

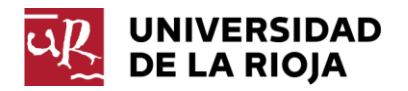

# MANUAL DE USUARIO

# APLICACIÓN INFORMÁTICA WEB PARA LA GESTIÓN DE TUTORÍAS

VERSIÓN: 10 DE JULIO DE 2014

# 1. INTRODUCCIÓN

Esta aplicación informática ha sido diseñada para facilitar un proceso de gestión integral de las tutorías del profesorado que atienda a las necesidades de los diferentes usuarios en esta materia, tanto referidas a la gestión de los datos como a su consulta y difusión entre los diferentes colectivos interesados (estudiantes, departamentos, centros, servicios administrativos...). Formalmente se ha insertado como un módulo adicional a la aplicación de Guías Docentes que el profesorado ya conoce.

Permite al profesor actualizar directamente sus tutorías a través de la web y ofrece al Departamento herramientas para su gestión y control. La información al destinatario final, fundamentalmente el estudiante, se canaliza a través de dos vías:

- Mediante un enlace incrustado en el apartado del profesor de la guía docente de cada asignatura, que conduce a la ficha de tutorías del docente seleccionado generada por la aplicación y, por tanto, actualizada en todo momento.
- Mediante un enlace en listados del profesorado obtenidos desde diferentes páginas que permiten seleccionar sus integrantes en función del origen de la llamada. De esta forma, la llamada realizada desde la página del título conducirá al listado de profesores de ese título y la ejecutada desde la página de un Centro o Departamento generará el correspondiente a los docentes de dichas estructuras.

Además de la información relativa a las tutorías, con los listados señalados se proporciona otra información útil para los usuarios referida al personal docente e investigador (edificio, despacho, teléfono, correo electrónico, cuerpo o modalidad contractual, dedicación...). En el futuro, se irá añadiendo otra información demandada por los usuarios y exigida por los evaluadores en los procesos de acreditación (currículum simplificado del profesorado...).

# 2. ACCESO A LA APLICACIÓN

El acceso a la aplicación para actualizar las tutorías se realiza a través de la dirección web de la aplicación de *Guías Docentes*. El profesor tendrá que introducir el usuario y contraseña de la CUASI y pulsar el botón de *Iniciar sesión*.

Si olvidó sus datos de autenticación puede acceder a la página de servicios para la CUASI de la Universidad de La Rioja.

Una vez dentro de la aplicación, el menú colocado a la izquierda de la pantalla nos mostrará las opciones disponibles en función del perfil del usuario que ha accedido (gestor, profesor, administrador de la aplicación...).

| Aplicación de edición de Guías Docentes | UNIVERSIDAD<br>DE LA RIOJA    | Guías Docentes                      |
|-----------------------------------------|-------------------------------|-------------------------------------|
| Identificación                          | María Teresa Molinero Jimenez |                                     |
| Usuario                                 | Curso 2014-15 🗘               |                                     |
| Clave                                   |                               |                                     |
| Olvidé mis datos de autenticación       | Finalizar la sesión           |                                     |
|                                         |                               | Aplicación de edición de Guías Doce |

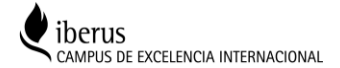

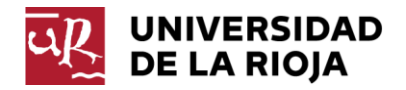

# 3. CURSOS, SEMESTRES Y PERIODOS

**Cursos**: Las tutorías se gestionan en la aplicación de manera independiente para cada curso, de forma similar a las Guías Docentes. En el menú de la izquierda aparecerá por defecto el último curso abierto. Si pulsamos sobre la flecha azul podremos acceder a la pantalla de selección de otros cursos disponibles y elegir el curso deseado. Esta opción puede ser útil en los últimos meses del año académico para poder acceder a la actualización del curso siguiente.

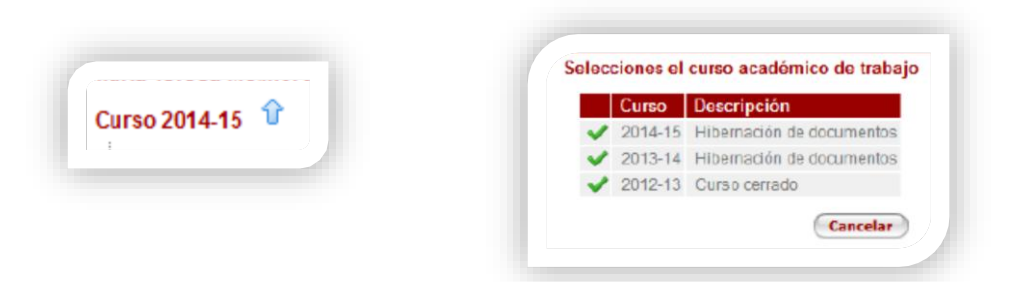

**Semestres**: las tutorías también se administran de forma separada para cada semestre, con el fin de poder ofrecer información desagregada de las correspondientes al primer semestre, al segundo o a ambos a la vez. Los semestres son definidos por el administrador de la aplicación en función del calendario académico.

**Periodos**: hemos tratado de dotar al usuario de mayor versatilidad al definir sus tutorías mediante su agrupación por periodos. El periodo es una franja temporal, de una fecha inicial a otra final, que el profesor define libremente dentro del límite temporal del semestre que esté actualizando. Esto permite al profesor establecer varios periodos dentro de un mismo semestre que tendrán tutorías diferentes. Resulta especialmente útil en los casos de profesores que deben variar su horario de docencia a lo largo del semestre (grupos de prácticas cíclicos, asignaturas compartidas, periodo de exámenes, ausencias por estancias autorizadas, bajas...) y creen conveniente reajustar sus horarios de tutorías.

# 4. EDICIÓN DE PERIODOS Y TUTORÍAS POR EL PROFESORADO

Para editar su horario de tutorías, el profesor debe pulsar sobre el enlace *Mis tutorías* y accederá a la pantalla de edición de periodos y tutorías (un usuario con perfil de gestor, pulsando sobre este enlace, accederá a una pantalla diferente, con se explicará en el apartado 7). Tal como hemos indicado en el apartado anterior, las tutorías se vinculan a un curso, semestre y periodo concretos:

| María Teresa Molinero Jimenez | Tutorias de María Teresa Moline | ero Jimenez |           |        |         |
|-------------------------------|---------------------------------|-------------|-----------|--------|---------|
| Curso 2014-15 🕆               | 1º Semestre                     | 2º Sem      | estre     |        |         |
| Mistutorías                   | Tutorías del 1º Semestre.       |             |           |        |         |
| Finalizar la sesión           | Periodos Lunes                  | Martes      | Miércoles | Jueves | Viernes |
|                               | A 15/09/2014<br>01/02/2015      |             |           |        |         |
|                               | Nuevo                           |             |           |        |         |
|                               | Fechas A                        |             |           |        |         |
|                               | 15/09/2014 A                    |             |           |        |         |
|                               | A                               |             |           |        |         |
|                               |                                 |             |           |        |         |
|                               | Ninguna.                        |             |           |        |         |
|                               | Modificar observaciones         |             |           |        |         |
|                               | Impresión                       |             |           |        |         |
|                               | Todo el curso 💌 Completo 💌      | Imprimir    |           |        |         |

**Semestre**: El profesor puede escoger el semestre que quiere actualizar pulsando sobre los botones correspondientes (1.<sup>er</sup> semestre y 2.º Semestre). Todas las operaciones posteriores irán ligadas al semestre elegido.

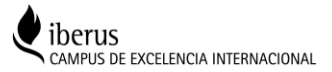

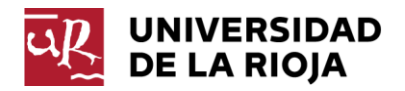

**Periodos**: La aplicación por defecto crea un periodo que abarca todo el semestre. El profesor puede modificar este periodo y/o crear otros adicionales (por cambios de horarios durante el semestre, periodos de exámenes, ausencias...) que deben estar dentro del intervalo de fechas del semestre.

**Tutorías**: Para actualizar las tutorías de un periodo debemos seleccionar el periodo pulsando encima de él, bien en la línea de horarios, bien en el gráfico de periodos, tal como se detalla en la siguiente imagen. El periodo seleccionado aparece coloreado en verde.

# 4.1. EDICIÓN DE PERIODOS

Para seleccionar un periodo concreto sobre el que operar debemos pulsar sobre el registro del periodo en la zona de registros o pulsar sobre el periodo en la zona de gráficos. El periodo seleccionado quedara resaltado con un fondo verde. En la siguiente imagen se aprecia el periodo elegido y las zonas sobre las que debemos pulsar para seleccionarlo, que aparecen con fondo verde.

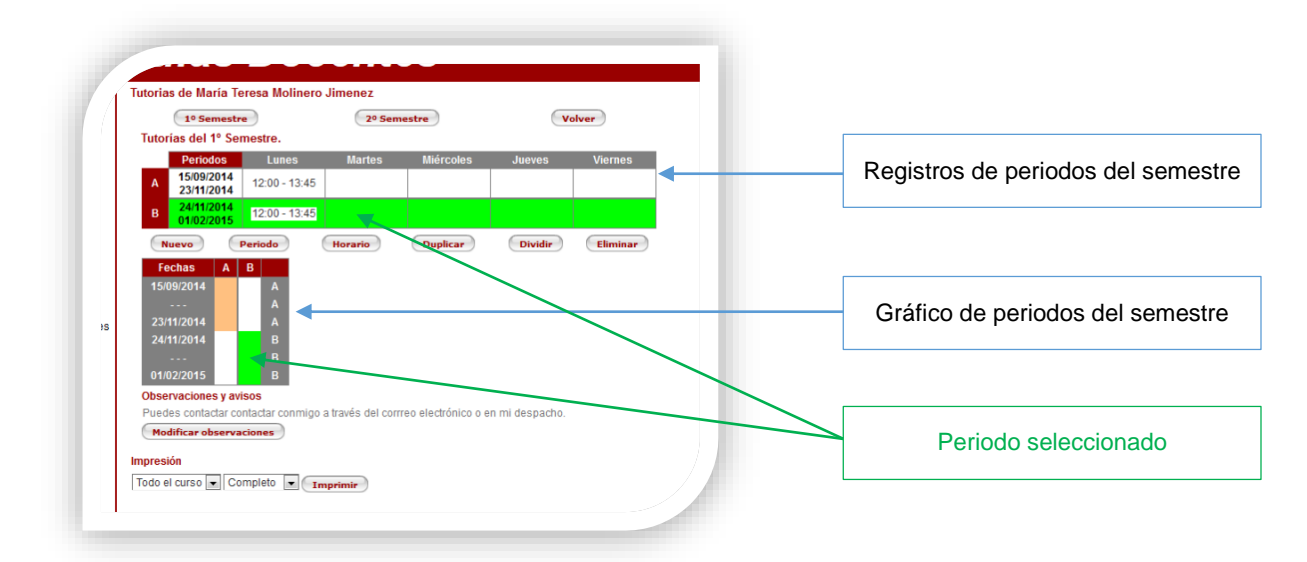

Si no hemos seleccionado ningún periodo, sólo se nos ofrece el botón *Nuevo*. Por el contrario, si hemos elegido un periodo concreto, la pantalla nos muestra los siguientes botones que actuarán sobre él:

Nuevo: para poder crear un nuevo periodo. Periodo: para editar el intervalo de fechas del periodo seleccionado. Horario: para introducir el horario de tutorías del periodo seleccionado. Duplicar: para duplicar el periodo seleccionado. Dividir: para dividir el periodo seleccionado en dos. Eliminar: para borrar periodo seleccionado incluidas las tutorías definidas para éste.

Veamos a continuación en funcionamiento de estos botones:

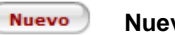

### Nuevo periodo

Si pulsamos este botón se creará un nuevo periodo y se desplegará la ventana de edición de periodos en la que podremos introducir las fechas de inicio y final que deben estar dentro del intervalo de fechas del semestre. La fecha de inicio no podrá ser anterior a la fecha actual. Para grabar el nuevo periodo debemos pulsar sobre el botón *Confirmar*. Por el contrario, si queremos desecharlo, debemos pulsar sobre el botón *Cancelar*.

| Fechas que com  | prende el periodo |
|-----------------|-------------------|
| Fecha de inicio | 15/09/2014        |
| Fecha final     | 01/02/2015        |
| Confirmar       | Cancelar          |

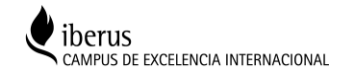

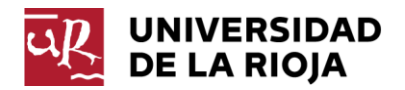

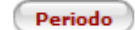

#### Edición de fechas del periodo seleccionado

Si pulsamos sobre este botón accederemos a la ventana de edición de periodos en la que podremos modificar las fechas de inicio y final que deben estar dentro del intervalo de fechas del semestre. Si la fecha actual es posterior a la fecha de inicio no podremos modificar ésta, para salvaguardar el horario de tutorías realizado en días anteriores. Si quiere cambiar el horario deberá generar un nuevo periodo. Para grabar la modificación de fechas debemos pulsar sobre el botón *Confirmar*. Por el contrario, si queremos desecharla, debemos pulsar sobre el botón *Cancelar*.

| Fechas que con  | nprende el periodo |
|-----------------|--------------------|
| Fecha de inicio | 15/09/2014         |
| Fecha final     | 01/02/2015         |
| Confirmar       | Cancelar           |

Duplicar

#### Duplicar el periodo seleccionado

Si pulsamos sobre este botón se duplicará el periodo seleccionado incluido el horario de tutorías fijado para el mismo. El periodo duplicado aparecerá seleccionado (fondo verde) y podremos utilizar los botones previstos para el periodo con el fin de ajustar las fechas, el horario de tutorías... Cuando duplicamos un periodo, si la fecha actual es posterior a la fecha de inicio del periodo a duplicar, se refleja como fecha de inicio la actual.

| 1º Semestr                            | e             | 2º Sen  | lestre    | Va                | lver   |
|---------------------------------------|---------------|---------|-----------|-------------------|--------|
| Tutorías del 1º Se                    | mestre.       |         |           |                   |        |
| Periodos                              | Lunes         | Martes  | Miércoles | Jueves            | Vierne |
| A 15/09/2014<br>01/02/2015            | 12:00 - 13:45 |         |           |                   |        |
| B 15/09/2014<br>01/02/2015            |               |         |           |                   |        |
| Nuevo                                 | Periodo       | Horario | Duplicar  | Dividir           | Elimin |
| Fechas A                              | В             |         |           |                   |        |
| 15/09/2014                            | В             |         |           |                   |        |
| 01/02/2015                            | B             |         |           |                   |        |
| Observaciones y av                    | isos          |         |           |                   |        |
| · · · · · · · · · · · · · · · · · · · |               |         |           | a ani da sa sa ba |        |

Dividir

### Dividir el periodo seleccionado

Podemos utilizar este botón para dividir el periodo seleccionado en dos con el fin de, por ejemplo, poder introducir un horario de tutorías diferente a partir de determinada fecha (por haber cambiado el horario de docencia, periodos de exámenes, ausencias...). La aplicación divide el periodo por la mitad y nos muestra una pantalla con las fechas de los dos periodos resultantes para que podamos ajustarlas. La aplicación sólo nos permite modificar la fecha final del primer periodo resultante, tal como aparece en la imagen de la derecha, y ella ajusta la fecha de inicio del segundo periodo. Para grabar la división realizada debemos pulsar sobre el botón *Guardar*. Por el contrario, si queremos desecharla, debemos pulsar sobre el botón *Cancelar* 

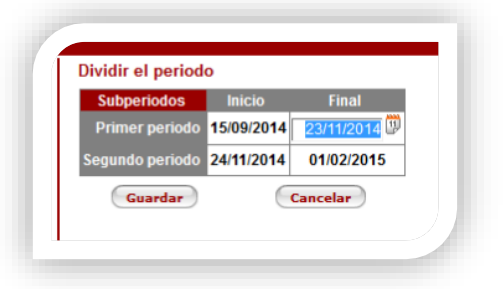

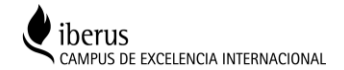

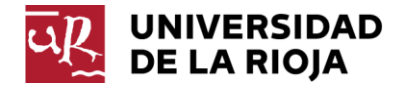

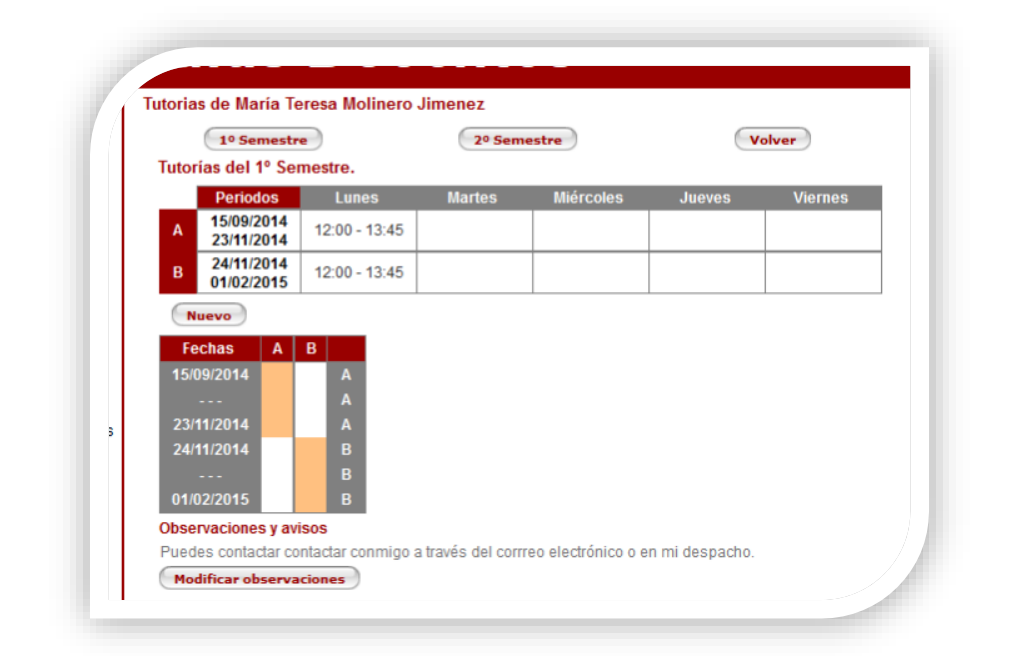

Eliminar

#### Eliminar el periodo seleccionado

Utilizaremos este botón para eliminar el periodo seleccionado y los horarios de tutorías asociados. Tras eliminar el periodo tendremos que revisar y ajustar, si procede, las fechas de los demás periodos. Debemos tener en cuenta que no se puede eliminar un periodo si su fecha de inicio es anterior a la fecha actual, porque debemos mantener la integridad de las horarios de tutorías realizados hasta esa fecha. La aplicación nos muestra un mensaje de confirmación. Si no estamos seguros de la eliminación pulsaremos el botón *Cancelar*. Si pulsamos el botón *Aceptar*, el periodo se eliminará definitivamente. Se muestran a continuación las imágenes de la pantalla de aviso y la resultante tras la eliminación.

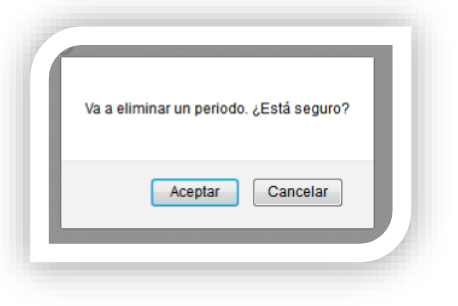

| 1º Semestre                | •             | 2º Semestre |           | Volver |         |  |
|----------------------------|---------------|-------------|-----------|--------|---------|--|
| Tutorías del 1º Sen        | nestre.       |             |           |        |         |  |
| Periodos                   | Lunes         | Martes      | Miércoles | Jueves | Viernes |  |
| A 15/09/2014<br>23/11/2014 | 12:00 - 13:45 |             |           |        |         |  |
| Nuevo                      |               |             |           |        |         |  |
| Fechas A                   |               |             |           |        |         |  |
| 15/09/2014                 | A             |             |           |        |         |  |
|                            | A             |             |           |        |         |  |
| 23/11/2014                 | A             |             |           |        |         |  |
| 24/11/2014                 | В             |             |           |        |         |  |
|                            | В             |             |           |        |         |  |
| 01/02/2015                 | В             |             |           |        |         |  |
|                            |               |             |           |        |         |  |

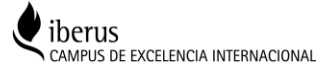

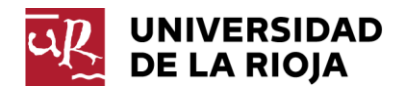

Modificar observaciones

Si pulsa este botón, el usuario accede a una pantalla que le permite introducir observaciones y avisos útiles para los destinatarios. Estas observaciones están vinculadas al semestre, por tanto, en los listados de horarios sólo aparecerán las del semestre elegido. Para grabar la modificación de las observaciones debemos pulsar sobre el botón *Confirmar*. Por el contrario, si queremos desecharla, debemos pulsar sobre el botón *Volver*.

| : |
|---|
|   |

Antes de comenzar con la edición de los horarios de tutorías, veamos algunos **ejemplos prácticos** de definición de periodos:

En el primer semestre del curso 2014-15 (del 15 de septiembre de 2014 al 1 de febrero de 2015), la profesora MM tiene concentrada la docencia de prácticas de laboratorio en la segunda quincena de octubre y en la primera de noviembre por lo que considera adecuado establecer un horario de tutorías singular para estos periodos. El 20 de noviembre, a raíz de las sugerencias de varios alumnos, decide ajustar el horario de tutorías ordinario a partir de dicha fecha. Dado que no tiene docencia en la primera quincena del mes de diciembre, va a acudir a un congreso internacional en Francia por lo que se ausentará durante una semana. Además, quiere fijar un horario de tutorías especial en el periodo de exámenes para mejorar la atención al alumnado.

Veamos cómo refleja estos periodos en la aplicación:

**Periodo A**: En primer lugar, edita las tutorías del periodo correspondiente al primer semestre que le ofrece la aplicación por defecto. Este periodo se extiende del 15 de septiembre de 2014 al 1 de febrero de 2015.

**Periodos B** y **C**: Para poder definir unas tutorías diferentes en las quincenas en que concentra las prácticas crea dos periodos: el periodo B del 20 al 31 de octubre de 2014 y el periodo C del 1 al 14 de noviembre de 2014, utilizando el botón Nuevo o el botón Duplicar (en este caso, ajusta las fechas). Después, los selecciona y actualiza las tutorías de ambos sucesivamente.

**Periodo D**: El 20 de noviembre, a petición de sus alumnos, decide modificar el horario de tutorías. Debe tener en cuenta que no puede modificar el horario del Periodo A, puesto que la fecha inicial de este periodo ya está vencida, por lo que debe crear un nuevo periodo D utilizando el botón Dividir estando posicionada en el periodo A. De esta forma, el Periodo A se extenderá desde el 15 de septiembre hasta el 19 de noviembre de 2014 (con el horario desempeñado hasta esa fecha) y se creará un nuevo Periodo D desde el 20 de noviembre hasta el 1 de febrero de 2015 para el que podrá definir su nuevo horario de tutoría.

**Periodo E**: Para reflejar la ausencia por asistencia al congreso crea un nuevo periodo E del 1 al 7 de diciembre de 2014 utilizando el botón Nuevo o el botón Duplicar y deja el horario de tutorías en blanco para que aparezca así en el horario. Además, en el apartado observaciones informa a los estudiantes de esta circunstancia.

**Periodo F**: Dado que quiere programar unas tutorías especiales en el periodo de exámenes, divide el periodo ordinario del semestre (periodo A) con el botón Dividir de forma que el periodo D se extienda desde

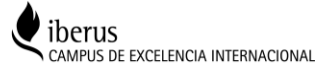

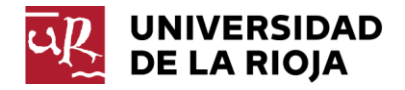

el 2 de noviembre de 2014 hasta el 18 de enero de 2015 y el nuevo periodo F abarque del 19 de enero al 1 de febrero de 2015.

Os ofrecemos a continuación el resultado de estas acciones en la pantalla de la aplicación (registros de periodos y gráfico de periodos) y el horario de tutorías (*pdf*) de la profesora que consultará el alumno:

REGISTROS DE PERIODOS Y GRÁFICO DE PERIODOS

#### Tutorias de María Teresa Molinero Jimenez 1º Semestre 2º Semestre Tutorías del 1º Semestre. Periodos Lunes Martes Miércoles Jueves Viernes 15/09/2014 16:00 - 17:30 09:00 - 11:30 12:00 - 14:00 Δ 19/11/2014 20/10/2014 16:00 - 19:00 16:00 - 19:00 B 31/10/2014 01/11/2014 09:00 - 12:00 09:00 - 12:00 C 14/11/2014 20/11/2014 D 17:00 - 19:00 17:00 - 19:00 10:00 - 12:00 18/01/2015 01/12/2014 F 07/12/2014 19/01/2015 16:00 - 18:00 09:00 - 11:00 19:00 - 20:00 12:00 - 13:00 01/02/2015

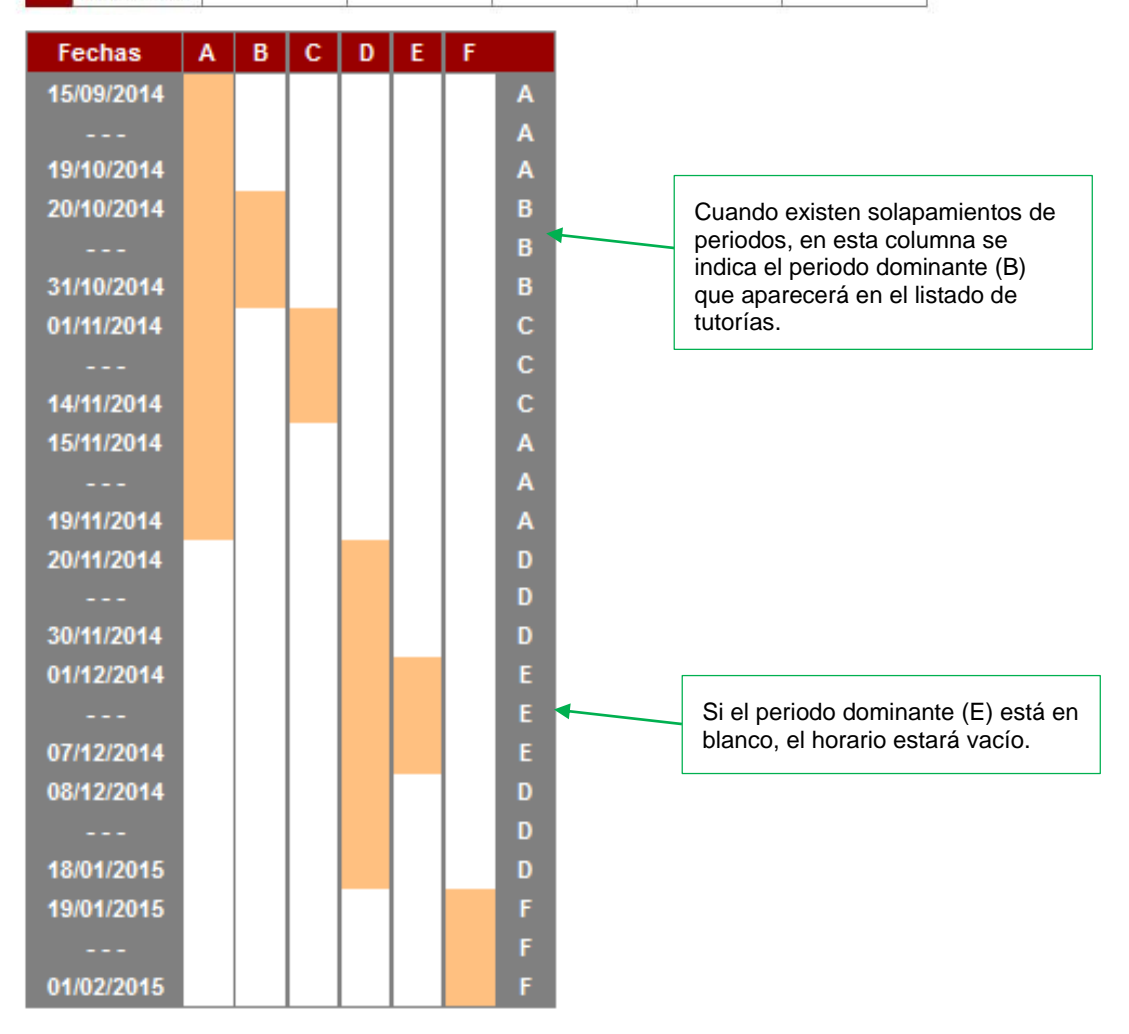

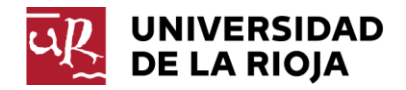

# HORARIO DE TUTORÍAS - CURSO 2014-15.

| Nombre:            | 1º apellido:    |                    | 2º apellido: |      |
|--------------------|-----------------|--------------------|--------------|------|
| María Teresa       | Molinero        |                    | Jimenez      |      |
| Departamento:      |                 | Área de conocim    | iento:       |      |
| R104 - ECONOMÍA    | Y EMPRESA       | _                  |              |      |
| Edificio:          |                 | Despacho:          | Teléfono:    | Fax: |
| Quintiliano        |                 | -                  | -            | -    |
| Correo electrónico | maria-teresa.mo | linero@unirioja.es |              |      |

#### **TUTORIAS DEL 1º SEMESTRE:**

| Periodo                      | Lunes         | Martes        | Miércoles     | Jueves        | Viernes       |
|------------------------------|---------------|---------------|---------------|---------------|---------------|
| Del 15/09/2014 al 19/10/2014 | 16:00 - 17:30 | 09:00 - 11:30 |               | 12:00 - 14:00 |               |
| Del 20/10/2014 al 31/10/2014 |               | 16:00 - 19:00 |               | 16:00 - 19:00 |               |
| Del 01/11/2014 al 14/11/2014 | 09:00 - 12:00 |               | 09:00 - 12:00 |               |               |
| Del 15/11/2014 al 19/11/2014 | 16:00 - 17:30 | 09:00 - 11:30 |               | 12:00 - 14:00 |               |
| Del 20/11/2014 al 30/11/2014 | 17:00 - 19:00 | 17:00 - 19:00 |               |               | 10:00 - 12:00 |
| Del 01/12/2014 al 07/12/2014 |               |               |               |               |               |
| Del 08/12/2014 al 18/01/2015 | 17:00 - 19:00 | 17:00 - 19:00 |               |               | 10:00 - 12:00 |
| Del 19/01/2015 al 01/02/2015 | 16:00 - 18:00 | 09:00 - 11:00 | 19:00 - 20:00 | 12:00 - 13:00 |               |

Observaciones y avisos:

Puedes contactar contactar conmigo a través del corrreo electrónico o en mi despacho.

La primera semana de Diciembre estaré en un congreso y no habrá tutoría. Si necesitas comunicarte conmigo por un asunto urgente contacta a través del correo electrónico

# 4.2. EDICIÓN DE HORARIOS DE UN PERIODO

Dentro de cada semestre, el horario de tutoría se vincula a un periodo concreto que debe estar previamente definido y seleccionado tal como se ha explicado en el apartado anterior. Una vez seleccionado el periodo (relleno verde), para editar su horario debemos pulsar el botón *Horario* y accederemos a la pantalla de edición. A la derecha de cada periodo se nos muestra el número de horas semanales de tutorías introducidas.

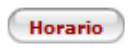

| Tuto | rías del 1º Se           | 1º Semestre )<br>mestre. |               |               | 2º Seme       | stre          |       |
|------|--------------------------|--------------------------|---------------|---------------|---------------|---------------|-------|
|      | Periodos                 | Lunes                    | Martes        | Miércoles     | Jueves        | Viernes       | H/Sem |
| A    | 15/09/2014<br>19/11/2014 | 16:00 - 17:30            | 09:00 - 11:30 |               | 12:00 - 14:00 |               | 6:00  |
| в    | 20/10/2014<br>31/10/2014 |                          | 16:00 - 19:00 |               | 16:00 - 19:00 |               | 6:00  |
| С    | 01/11/2014<br>14/11/2014 | 09:00 - 12:00            |               | 09:00 - 12:00 |               |               | 6:00  |
| D    | 20/11/2014<br>18/01/2015 | 17:00 - 19:00            | 17:00 - 19:00 |               |               | 10:00 - 12:00 | 6:00  |
| E    | 01/12/2014 07/12/2014    |                          |               |               |               |               | 0:00  |
| F    | 19/01/2015<br>01/02/2015 | 16:00 - 18:00            | 09:00 - 11:00 | 19:00 - 20:00 | 12:00 - 13:00 |               | 6:00  |

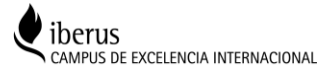

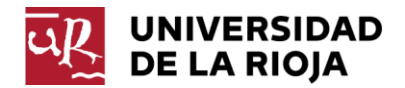

| Periodo                  | Lunes         | Martes        | Miércoles | Jueves | Viernes |
|--------------------------|---------------|---------------|-----------|--------|---------|
| 15/09/2014<br>19/11/2014 | 16:00 - 17:30 | 09:00 - 11:30 |           | 6.     | 1       |
| Bloq. Día                | de la semana  | Inicio Final  |           |        |         |
| Lun                      | es            | 16:00 17:30   |           |        |         |
| Mar                      | tes           | 09:00 11:30   |           |        |         |

Para crear un nuevo movimiento horario, debemos pulsar el botón *Nuevo* y aparecerá a la derecha de la ventana la caja para actualizar los datos del movimiento.

| E100/2044 | Luncs         | mailes        | miercoles | Jueves          | viernies |
|-----------|---------------|---------------|-----------|-----------------|----------|
| 9/11/2014 | 16:00 - 17:30 | 09:00 - 11:30 |           |                 |          |
| Bloq. Día | de la semana  | Inicio Final  | Nuevo ho  | rario           |          |
| Lune      | es            | 16:00 17:30   | Día de l  | a semana Lune   | s 💌      |
| Mart      | es            | 09:00 11:30   | Hor       | a de inicio 00: | :00      |
| Nuevo     |               | Volver        | ŀ         | Hora de fin 00: | :00      |

Debemos completar los tres campos demandados: día de la semana, hora de inicio y hora de fin. Cuando se introduzca una hora inferior a las 10 debe añadirse un cero a la izquierda (por ejemplo: 08, 09...). Las horas de inicio y fin deben estar comprendidas en el intervalo del horario de apertura de los edificios (entre las 8 y las 22 horas), aunque la aplicación utiliza un margen de seguridad de una hora adicional (entre las 7 y las 23 horas). Los horarios no se pueden solapar unos con otros para el mismo día de la semana. Para grabar el nuevo movimiento debemos pulsar el botón *Guardar* y el movimiento se incorporará a la lista de la izquierda:

| Periodo                  | Lunes           | Martes                      | Miércoles | Jueves            | Viernes  | H/Ser |
|--------------------------|-----------------|-----------------------------|-----------|-------------------|----------|-------|
| 15/09/2014<br>19/11/2014 | 16:00 - 17:30   | 09:00 - <mark>1</mark> 1:30 |           | 12:00 - 14:00     |          | 6:00  |
| Bloq.                    | Día de la seman | a Inicio Final              | N         | Aodificar horario |          |       |
|                          | Lunes           | 16:00 17:30                 |           | Día de la semana  | Jueves 👻 |       |
|                          | Martes          | 09:00 11:30                 |           | Hora de inicio    | 12:00    | ~     |
|                          | Jueves          | 12:00 14:00                 |           | Hora de fin       | 14:00    |       |

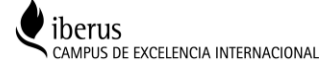

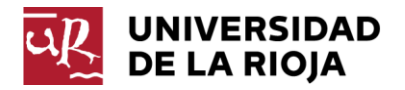

Para eliminar un movimiento de horarios debemos seleccionarlo pulsando sobre él en la lista (aparece resaltado con fondo verde claro) y pulsar sobre el botón *Eliminar* (en este caso el movimiento se elimina directamente, sin ninguna confirmación previa).

Para regresar a la pantalla de edición de periodos debemos pulsar sobre el botón Volver.

Desde la pantalla de edición de periodos el profesor puede generar su horario de tutorías (pdf) para su distribución electrónica o para su impresión y difusión en la puerta de su despacho, pulsando sobre el botón *Imprimir* colocado en la zona del pie de página. Se ofrecen dos campos para filtrar el listado y generar el horario de:

- Todo el curso, del primer semestre o del segundo semestre.
- Completo (todos los periodos desde el inicio) o a partir de hoy (periodos que incluyan la fecha actual).

| Impresión     |                              |         |                     |  |
|---------------|------------------------------|---------|---------------------|--|
| Todo el curso | <ul> <li>Completo</li> </ul> | Imprimi | •                   |  |
|               |                              | Univ    | ersidad de La Rioja |  |

# 5. PUBLICACIÓN Y CONSULTA DE TUTORÍAS EN LA WEB

Una vez actualizadas por el profesorado en la aplicación, las tutorías se publican automáticamente para su consulta por los diferentes colectivos interesados a través de las páginas web de la Universidad de La Rioja:

# 5.1. GUÍA DOCENTE DE LA ASIGNATURA

En el apartado del profesor de la guía docente de cada asignatura aparece un enlace que conduce a la ficha de tutorías del docente seleccionado generada por la aplicación y, por tanto, actualizada en todo momento.

## FUNDAMENTOS DE MARKETING GUÍA DOCENTE CURSO 2014-15

| Titulación:                              | Gra           | Grado en Administración y Dirección de Empresas 201G |               |           |                     |             |                            |       |
|------------------------------------------|---------------|------------------------------------------------------|---------------|-----------|---------------------|-------------|----------------------------|-------|
| Asignatura:                              | Fun           | dament                                               | os de marketi | ng        |                     |             |                            | 685   |
| Materia:                                 | Emp           | Empresa                                              |               |           |                     |             |                            |       |
| Módulo:                                  | Fun           | Fundamentos de empresa: marketing                    |               |           |                     |             |                            |       |
| Carácter:                                | Básica Curso: |                                                      | 2             | Semestre: | Semestre: Semestral |             |                            |       |
| Créditos ECT                             | S:            | 6,00                                                 | Horas prese   | nciales:  | 60,00               | Horas estim | nadas de trabajo autónomo: | 90,00 |
| Idiomas en que se imparte la asignatura: |               |                                                      | ıra:          | Español   |                     |             |                            |       |
| Idiomas del r                            | nater         | rial de l                                            | ectura o audi | ovisual:  | Inglés, Español     |             |                            |       |
|                                          |               |                                                      |               |           |                     |             |                            |       |

DEPARTAMENTOS RESPONSABLES DE LA DOCENCIA

#### PROFESORADO PREVISTO

| Profesor responsable de la asignatura:  |          |                    | Olarte Pascual, M <sup>a</sup> Cristina |                 |     | a                           |
|-----------------------------------------|----------|--------------------|-----------------------------------------|-----------------|-----|-----------------------------|
| Teléfono:                               | 9412993  | 381                | C                                       | orreo electróni | co: | cristina.olarte@unirioja.es |
| Despacho:                               | 110      |                    |                                         | Edific          | io: | Edificio Quintiliano        |
| Horario de tutorías: Consultar tutorías |          |                    |                                         |                 |     |                             |
| Profesor:                               |          |                    | Sierra Murillo, María Yolanda           |                 |     | Ida                         |
| Teléfono:                               | 9412993  | 375                | C                                       | orreo electróni | co: | yolanda.sierra@unirioja.es  |
| Despacho:                               | 123A     |                    |                                         | Edific          | io: | Edificio Quintiliano        |
| Horario de t                            | utorías: | Consultar tutorías |                                         |                 |     |                             |

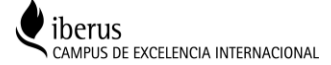

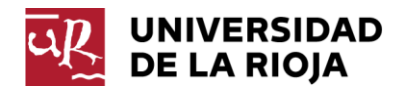

# 5.2. PÁGINA WEB DEL TITULO

En la página de información de cada título (a la que se accede desde la dirección <u>http://www.unirioja.es/estudios/</u>), en el menú de la derecha, dentro del bloque *Plan de Estudios*, se incluye un enlace denominado *Profesorado y tutorías* que genera una página con el profesorado de la titulación. Pulsando sobre los datos de un profesor concreto podremos acceder a la consulta de sus tutorías.

Veamos, por ejemplo, la página generada desde el *Grado en Administración y Dirección de Empresas* para el curso 2014-15 (enlace: https://aps.unirioja.es/GuiasDocentes/servlet/tutorias?2014-15,,,201G):

|             | Consul                                                                                         | lta de ho                                 | orario                                 | s de ti           | utoría.                                                                                         |        |
|-------------|------------------------------------------------------------------------------------------------|-------------------------------------------|----------------------------------------|-------------------|-------------------------------------------------------------------------------------------------|--------|
| Buscar por. |                                                                                                |                                           |                                        |                   |                                                                                                 |        |
| Curso       | 2014-15 Dep                                                                                    | artamento                                 | - Cualqu                               | iera -            | -                                                                                               |        |
|             |                                                                                                | Área                                      | - Cualqu                               | iera -            |                                                                                                 | -      |
| 1° Apellido |                                                                                                |                                           |                                        |                   |                                                                                                 |        |
| 2º Apellido |                                                                                                | Titulación                                | Grado en                               | Adminis           | tración y Dirección de Empresas                                                                 |        |
| Nombre      | 4                                                                                              | Asignatura                                | - Cualqu                               | iera -            |                                                                                                 | •      |
|             |                                                                                                |                                           |                                        |                   |                                                                                                 | Buscar |
|             |                                                                                                |                                           |                                        |                   |                                                                                                 | buscar |
|             | Nombre                                                                                         | Edificio                                  |                                        | Despac            | ho Email                                                                                        |        |
|             | Acedo Ramírez, Miguel Angel                                                                    | Edificio Qu                               | intiliano                              | 123B              | miguel-angel.acedo@unirioja.es                                                                  |        |
|             | Antoñanzas Villar, Fernando                                                                    | Edificio Qu                               | intiliano                              | 104               | fernando.antonanzas@unirioja.es                                                                 |        |
|             | Apellaniz Gomez, Maria Teresa                                                                  | Edificio Qu                               | lintiliano                             | 112               | teresa.apellaniz@unirioja.es                                                                    |        |
|             | Aranda Ayensa, Angel                                                                           | Edificio Viv                              | /es                                    | 237               | angel.aranda@unirioja.es                                                                        |        |
|             | Arrieta Villarreal, Pablo                                                                      | Edificio Qu                               | lintiliano                             | 118               | pablo.arrieta@unirioja.es                                                                       |        |
|             | Ayala Calvo, Juan Carlos                                                                       | Edificio Qu                               | lintiliano                             | 117               | juan-carlos.ayala@unirioja.es                                                                   |        |
|             | Azcona Ciriza, Esperanza                                                                       | Edificio Qu                               | lintiliano                             | 119               | esperanza.azcona@unirioja.es                                                                    |        |
|             | Barco Royo, Emilio                                                                             | Edificio Qu                               | lintiliano                             | 105               | emilio.barco@unirioja.es                                                                        |        |
|             | Berzai Otero, Juan Luis                                                                        | Edificio Qu                               | Intiliano                              | 125               | juan-luis.berzal@unirioja.es                                                                    |        |
|             | Blanco Pascual, Luis                                                                           | Edificio Qu                               | lintiliano                             | 002               | luis.blanco@unirioja.es                                                                         |        |
|             | Biasco Iomas, Yolanda                                                                          | Edificio Qu                               | intiliano                              | 130               | yoranda.blasco@unirioja.es                                                                      |        |
|             | Camara Lapuente, Sergio                                                                        | Edificio Qu                               | untiliano                              | 12                | sergio.camara@unirioja.és                                                                       |        |
|             | Carriera Zorzano, Mª Jesus                                                                     | Edificio QU                               | untilian0                              | 121               | manajesus.camara@unirl0ja.es                                                                    |        |
|             | Cantarero Barrores, Rocio                                                                      | Edificia Qu                               | untilione                              | 211               | ilanacia contracana@unificia co                                                                 |        |
|             | Castresana Ruiz Camilio, Jose Ignacio                                                          | Edificio Qu                               |                                        | 116               | jignacio.castresana@uninoja.es                                                                  |        |
|             | Câmara Zorzano, Mª Jesús<br>Cantarero Bandrés, Rocío<br>Castresana Ruiz Carrillo, José Ignacio | Edificio Qu<br>Edificio Qu<br>Edificio Qu | uintiliano<br>uintiliano<br>uintiliano | 121<br>211<br>116 | mariajesus.camara@unirioja.es<br>rocio.cantarero@unirioja.es<br>jignacio.castresana@unirioja.es |        |

La caja *Buscar por...* nos permite restringir el listado de profesores con la información incluida en los campos activos (apellidos y nombre, Departamento, Área de conocimiento y Asignatura). Pulsando sobre el botón *Buscar*, se localizarán los profesores de la titulación que cumplan los requisitos escogidos (por ejemplo, que impartan la asignatura 686 *Contabilidad financiera y analítica*).

| Curso 2014-15 | Departamento | - Cualquiera -                                  |
|---------------|--------------|-------------------------------------------------|
| 00100 2014 10 | Área         | - Cualquiera -                                  |
| 1° Apellido   |              |                                                 |
| 2º Apellido   | Titulación   | Grado en Administración y Dirección de Empresas |
| Nombre        | Asignatura   | - Cualquiera -                                  |

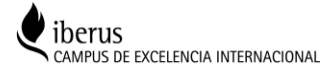

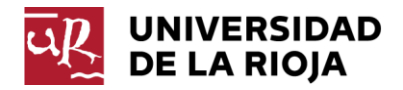

Para acceder a la consulta de un profesor debemos pulsar sobre la fila de su registro. Una vez seleccionado (quedará resaltado con fondo verde claro), en el pie del listado aparecerán varios botones que nos permitirán consultar las tutorías del profesor correspondientes al primer semestre, segundo semestre o todo el curso.

| Nombre                           | Edificio             | Despacho | Email                            |
|----------------------------------|----------------------|----------|----------------------------------|
| Lorente Antoñanzas, María Reyes  | Edificio Quintiliano | 105      | maria-reyes.lorente@unirioja.es  |
| Martínez García, María Ángeles   | Edificio Vives       | 209      | angeles.martinez@unirioja.es     |
| Molinero Jimenez, María Teresa 👘 | QUINTILIANO          | -        | maria-teresa.molinero@unirioja.e |
| Molinero Jimenez, María Teresa   | QUINTILIANO          | -        | maria-teresa.molinero@uniri      |

Una vez pulsado el botón de la opción elegida, se generará el siguiente horario de tutorías en formato pdf.

# HORARIO DE TUTORÍAS - CURSO 2014-15.

| Nombre:                   | 1º apellido:       |                 | 2º apellido:          |         |  |  |  |
|---------------------------|--------------------|-----------------|-----------------------|---------|--|--|--|
| María Teresa              | Molinero           |                 | Jimenez               | Jimenez |  |  |  |
| Departamento:             |                    | Área de conocim | Área de conocimiento: |         |  |  |  |
| R104 - ECONOMÍA Y EMPRESA |                    | _               |                       |         |  |  |  |
| Edificio:                 |                    | Despacho:       | Teléfono:             | Fax:    |  |  |  |
| Quintiliano               |                    |                 | -                     | -       |  |  |  |
| Correo electrónico        | maria-teresa.molin | ero@unirioja.es |                       |         |  |  |  |

#### TUTORIAS DEL 1º SEMESTRE:

| Periodo                      | Lunes         | Martes        | Miércoles     | Jueves        | Viernes       |
|------------------------------|---------------|---------------|---------------|---------------|---------------|
| Del 15/09/2014 al 19/10/2014 | 16:00 - 17:30 | 09:00 - 11:30 |               | 12:00 - 14:00 |               |
| Del 20/10/2014 al 31/10/2014 |               | 16:00 - 19:00 |               | 16:00 - 19:00 |               |
| Del 01/11/2014 al 14/11/2014 | 09:00 - 12:00 |               | 09:00 - 12:00 |               |               |
| Del 15/11/2014 al 19/11/2014 | 16:00 - 17:30 | 09:00 - 11:30 |               | 12:00 - 14:00 |               |
| Del 20/11/2014 al 30/11/2014 | 17:00 - 19:00 | 17:00 - 19:00 |               |               | 10:00 - 12:00 |
| Del 01/12/2014 al 07/12/2014 |               |               |               |               |               |
| Del 08/12/2014 al 18/01/2015 | 17:00 - 19:00 | 17:00 - 19:00 |               |               | 10:00 - 12:00 |
| Del 19/01/2015 al 01/02/2015 | 16:00 - 18:00 | 09:00 - 11:00 | 19:00 - 20:00 | 12:00 - 13:00 |               |

Observaciones y avisos:

Puedes contactar contactar conmigo a través del corrreo electrónico o en mi despacho.

La primera semana de Diciembre estaré en un congreso y no habrá tutoría. Si necesitas comunicarte conmigo por un asunto urgente contacta a través del correo electrónico

# 5.3. PÁGINA WEB DEL CENTRO

En la página web de cada Centro se incluirá un enlace que generará una página con el profesorado que imparte docencia en asignaturas de las titulaciones del Centro (está en fase de elaboración). Por el momento, los Centros pueden crear una página de consulta de tutorías con enlaces al profesorado de cada titulación. Una vez generado el listado de profesores, pulsando sobre los datos de un profesor concreto podremos acceder a la consulta de sus tutorías, de forma similar a la explicada en el apartado 5.2.

Detallamos a continuación los enlaces correspondientes a las diferentes titulaciones de grado agrupados por cada uno de los Centros existentes en la actualidad.

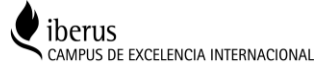

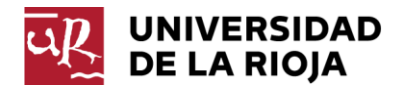

| Escuela Técnica Superior de Ingeniería Industrial |                                                |                                                                |  |  |
|---------------------------------------------------|------------------------------------------------|----------------------------------------------------------------|--|--|
| Cód                                               | Grado en                                       | Enlace al listado de profesores de la titulación               |  |  |
| 803G                                              | Ingeniería Mecánica                            | https://aps.unirioja.es/GuiasDocentes/servlet/tutorias?,,,803G |  |  |
| 804G                                              | Ingeniería Eléctrica                           | https://aps.unirioja.es/GuiasDocentes/servlet/tutorias?,,,804G |  |  |
| 805G                                              | Ingeniería Electrónica Industrial y Automática | https://aps.unirioja.es/GuiasDocentes/servlet/tutorias?,,,805G |  |  |

| Facultad de Ciencias Empresariales |                                        |                                                                |  |  |  |
|------------------------------------|----------------------------------------|----------------------------------------------------------------|--|--|--|
| Cód                                | Grado en                               | Enlace al listado de profesores de la titulación               |  |  |  |
| 201G                               | Administración y Dirección de Empresas | https://aps.unirioja.es/GuiasDocentes/servlet/tutorias?,,,201G |  |  |  |
| 207G                               | Turismo                                | https://aps.unirioja.es/GuiasDocentes/servlet/tutorias?,,,207G |  |  |  |

| Facultad de Ciencias Jurídicas y Sociales |                                         |                                                                |  |
|-------------------------------------------|-----------------------------------------|----------------------------------------------------------------|--|
| Cód                                       | Grado en                                | Enlace al listado de profesores de la titulación               |  |
| 202G                                      | Derecho                                 | https://aps.unirioja.es/GuiasDocentes/servlet/tutorias?,,,202G |  |
| 203G                                      | Trabajo Social                          | https://aps.unirioja.es/GuiasDocentes/servlet/tutorias?,,,203G |  |
| 204G                                      | Relaciones Laborales y Recursos Humanos | https://aps.unirioja.es/GuiasDocentes/servlet/tutorias?,,,204G |  |

| Facultad de Ciencias, Estudios Agroalimentarios e Informática |                        |                                                                |  |
|---------------------------------------------------------------|------------------------|----------------------------------------------------------------|--|
| Cód                                                           | Grado en               | Enlace al listado de profesores de la titulación               |  |
| 701G                                                          | Matemáticas            | https://aps.unirioja.es/GuiasDocentes/servlet/tutorias?,,,701G |  |
| 702G                                                          | Química                | https://aps.unirioja.es/GuiasDocentes/servlet/tutorias?,,,702G |  |
| 703G                                                          | Enología               | https://aps.unirioja.es/GuiasDocentes/servlet/tutorias?,,,703G |  |
| 801G                                                          | Ingeniería Informática | https://aps.unirioja.es/GuiasDocentes/servlet/tutorias?,,,801G |  |
| 802G                                                          | Ingeniería Agrícola    | https://aps.unirioja.es/GuiasDocentes/servlet/tutorias?,,,802G |  |

| Facultad de Letras y de la Educación |                               |                                                                |  |
|--------------------------------------|-------------------------------|----------------------------------------------------------------|--|
| Cód                                  | Grado en                      | Enlace al listado de profesores de la titulación               |  |
| 205G                                 | Educación Infantil            | https://aps.unirioja.es/GuiasDocentes/servlet/tutorias?,,,205G |  |
| 206G                                 | Educación Primaria            | https://aps.unirioja.es/GuiasDocentes/servlet/tutorias?,,,206G |  |
| 601G                                 | Estudios Ingleses             | https://aps.unirioja.es/GuiasDocentes/servlet/tutorias?,,,601G |  |
| 602G                                 | Geografía e Historia          | https://aps.unirioja.es/GuiasDocentes/servlet/tutorias?,,,602G |  |
| 603G                                 | Lengua y Literatura Hispánica | https://aps.unirioja.es/GuiasDocentes/servlet/tutorias?,,,603G |  |

| Escuela Universitaria de Enfermería |            |                                                                |  |
|-------------------------------------|------------|----------------------------------------------------------------|--|
| Cód                                 | Grado en   | Enlace al listado de profesores de la titulación               |  |
| 301G                                | Enfermería | https://aps.unirioja.es/GuiasDocentes/servlet/tutorias?,,,301G |  |

Vemos que para construir el enlace de una titulación diferente basta con modificar el código que aparece a la derecha:

https://aps.unirioja.es/GuiasDocentes/servlet/tutorias?,,,201G

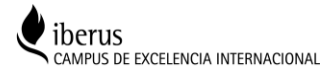

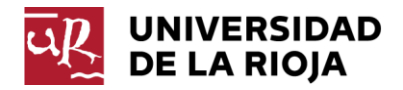

Esta dirección generaría un listado correspondiente al último curso creado. Si queremos crear enlaces para cursos concretos debemos utilizar la siguiente sintaxis:

https://aps.unirioja.es/GuiasDocentes/servlet/tutorias?2014-15,,,201G

La Escuela Universitaria de Enfermería también puede acceder al listado de sus profesores con el enlace:

https://aps.unirioja.es/GuiasDocentes/servlet/tutorias?,R200

# 5.4. PÁGINA WEB DEL DEPARTAMENTO

En la página web de cada Departamento se incluirá un enlace que generará una página con el profesorado del Departamento. Una vez creado el listado de profesores, pulsando sobre los datos de un profesor concreto podremos acceder a la consulta de sus tutorías, de forma similar a la explicada en el apartado 5.2.

A continuación detallamos el enlace que debería contener la página de cada Departamento:

| Cód  | Departamento                    | Enlace al listado de profesores del Departamento             |
|------|---------------------------------|--------------------------------------------------------------|
| R101 | Agricultura y Alimentación      | https://aps.unirioja.es/GuiasDocentes/servlet/tutorias?,R101 |
| R103 | Derecho                         | https://aps.unirioja.es/GuiasDocentes/servlet/tutorias?,R103 |
| R104 | Economía y Empresa              | https://aps.unirioja.es/GuiasDocentes/servlet/tutorias?,R104 |
| R106 | Filologías Hispánica y Clásicas | https://aps.unirioja.es/GuiasDocentes/servlet/tutorias?,R106 |
| R107 | Filologías Modernas             | https://aps.unirioja.es/GuiasDocentes/servlet/tutorias?,R107 |
| R109 | Ingeniería Eléctrica            | https://aps.unirioja.es/GuiasDocentes/servlet/tutorias?,R109 |
| R110 | Ingeniería Mecánica             | https://aps.unirioja.es/GuiasDocentes/servlet/tutorias?,R110 |
| R111 | Matemáticas y Computación       | https://aps.unirioja.es/GuiasDocentes/servlet/tutorias?,R111 |
| R112 | Química                         | https://aps.unirioja.es/GuiasDocentes/servlet/tutorias?,R112 |
| R114 | Ciencias Humanas                | https://aps.unirioja.es/GuiasDocentes/servlet/tutorias?,R114 |
| R115 | Ciencias de la Educación        | https://aps.unirioja.es/GuiasDocentes/servlet/tutorias?,R115 |

Esta dirección generaría un listado correspondiente al último curso creado. Si queremos crear enlaces para cursos concretos debemos utilizar la siguiente sintaxis:

#### https://aps.unirioja.es/GuiasDocentes/servlet/tutorias?2014-15,R101

La caja *Buscar por...* nos permite restringir el listado de profesores con la información incluida en los campos activos (apellidos y nombre, Área de conocimiento, Titulación y Asignatura; también año académico, salvo que la llamada se haya restringido a un curso concreto). Pulsando sobre el botón *Buscar*, se localizarán los profesores de la titulación que cumplan los requisitos escogidos (por ejemplo, que impartan docencia en una titulación determinada...).

| Curso 2014-15 💌 | Departamento | AGRICULTURA Y ALIMENTACIÓN |   |        |
|-----------------|--------------|----------------------------|---|--------|
|                 | Área         | - Cualquiera -             |   |        |
| 1º Apellido     |              |                            |   |        |
| 2° Apellido     | Titulación   | - Cualquiera -             | - |        |
| Nombre          | Asignatura   | - Cualquiera -             |   | •      |
|                 |              |                            |   | Buscar |

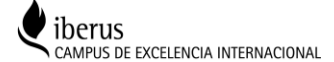

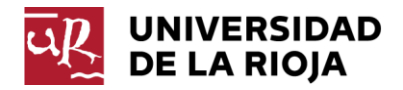

# 5.5. PÁGINA WEB DE LA OFICINA DE PROFESORADO Y PLANIFICACIÓN

En la página web de la Oficina de Profesorado y Planificación se creará un apartado con información sobre la gestión de tutorías, que incluya acceso a la aplicación y a la consulta general, así como instrucciones y normativa sobre el proceso.

www.unirioja.es/servicios/opp/tutor

# 6. INFORMES Y LISTADOS

## 6.1. HORARIO DE TUTORÍAS

El horario de tutorías contiene los datos básicos de identificación (nombre y apellidos, Departamento, Área de Conocimiento, cuerpo y dedicación) y localización (teléfono, edifició, despacho y correo electrónico) del profesor, y su horario de tutorías. Este informe, en función de la selección previa realizada, podrá contener las tutorías del primer semestre, las del segundo o las de ambos. Sirve tanto para su consulta a través de la web como para su impresión y exposición en la puerta del profesor.

# HORARIO DE TUTORÍAS - CURSO 2014-15.

| Nombre:            | 1º apellido:        |                   | 2º apellido: |      |
|--------------------|---------------------|-------------------|--------------|------|
| María Teresa       | Molinero            |                   | Jimenez      |      |
| Departamento:      |                     | Área de conocim   | iento:       |      |
| R104 - ECONOMÍA    | Y EMPRESA           | _                 |              |      |
| Edificio:          |                     | Despacho:         | Teléfono:    | Fax: |
| Quintiliano        |                     | -                 | -            | -    |
| Correo electrónico | o: maria-teresa.mol | inero@unirioja.es |              |      |

#### TUTORIAS DEL 1º SEMESTRE:

| Periodo                      | Lunes         | Martes        | Miércoles     | Jueves        | Viernes       |
|------------------------------|---------------|---------------|---------------|---------------|---------------|
| Del 15/09/2014 al 19/10/2014 | 16:00 - 17:30 | 09:00 - 11:30 |               | 12:00 - 14:00 |               |
| Del 20/10/2014 al 31/10/2014 |               | 16:00 - 19:00 |               | 16:00 - 19:00 |               |
| Del 01/11/2014 al 14/11/2014 | 09:00 - 12:00 |               | 09:00 - 12:00 |               |               |
| Del 15/11/2014 al 19/11/2014 | 16:00 - 17:30 | 09:00 - 11:30 |               | 12:00 - 14:00 |               |
| Del 20/11/2014 al 30/11/2014 | 17:00 - 19:00 | 17:00 - 19:00 |               |               | 10:00 - 12:00 |
| Del 01/12/2014 al 07/12/2014 |               |               |               |               |               |
| Del 08/12/2014 al 18/01/2015 | 17:00 - 19:00 | 17:00 - 19:00 |               |               | 10:00 - 12:00 |
| Del 19/01/2015 al 01/02/2015 | 16:00 - 18:00 | 09:00 - 11:00 | 19:00 - 20:00 | 12:00 - 13:00 |               |

Observaciones y avisos:

Puedes contactar contactar conmigo a través del corrreo electrónico o en mi despacho.

La primera semana de Diciembre estaré en un congreso y no habrá tutoría. Si necesitas comunicarte conmigo por un asunto urgente contacta a través del correo electrónico

En los apartados anteriores, se ha explicado la forma de acceder a la generación de este informe pdf, que repetimos a continuación:

 a) Desde la pantalla de edición de periodos de la aplicación, el profesor puede generar su horario de tutorías (pdf), pulsando sobre el botón *Imprimir* colocado en la zona del pie de la página. Se ofrecen dos campos para filtrar el listado y generar el horario de:

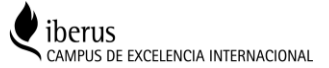

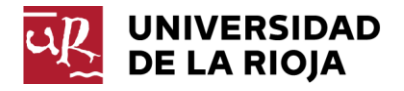

- Todo el curso, del primer semestre o del segundo semestre.
- · Completo (desde el inicio) o a partir de hoy (periodos que incluyan la fecha actual).

| Todo el curso 💌 Completo 💌 🔳 | primir |
|------------------------------|--------|

b) Una vez generadas las páginas web con los listados de profesores desde las distintas llamadas (titulación, centro, departamento, asignatura), para acceder a la consulta de un profesor debemos pulsar sobre la fila de su registro. Una vez seleccionado (quedará resaltado con fondo verde claro), en el pie del listado aparecerán varios botones que nos permitirán consultar las tutorías del profesor correspondientes al primer semestre, segundo semestre o todo el curso.

| Nombre                          | Edificio             | Despacho | Email                             |
|---------------------------------|----------------------|----------|-----------------------------------|
| Lorente Antoñanzas, María Reyes | Edificio Quintiliano | 105      | maria-reyes.lorente@unirioja.es   |
| Martínez García, María Ángeles  | Edificio Vives       | 209      | angeles.martinez@unirioja.es      |
| Molinero Jimenez, María Teresa  | QUINTILIANO          | -        | maria-teresa.molinero@unirioja.es |

## 6.2. LISTADOS DE PROFESORES Y TUTORÍAS

El usuario con perfil de gestor puede generar un listado en formato pdf de los profesores del Departamento seleccionado que incluye las tutorías planificadas e información de contacto y que puede ser utilizado para la publicación de las tutorías en el tablón de anuncios. Una vez que hemos pulsado sobre la opción de menú *Tutorías* y seleccionado un Departamento, justo debajo de la lista de Departamentos, nos aparecen las cajas de selección de opciones de este listado. Pulsando sobre el botón *Imprimir* podemos generar un listado de:

- Todo el curso, del primer semestre o del segundo semestre.
- · Completo (desde el inicio) o a partir de hoy (periodos que incluyan la fecha actual).

| UNIVERSIDAD                    | Horarios      | de tutorías -         |
|--------------------------------|---------------|-----------------------|
| DE LA RIOJA                    | ld.           | Departamen            |
| María Teresa Molinero Jimenez  | R101          | AGRICULTUR            |
| Opciones                       | R115          | CIENCIAS DE           |
| Avisos por edición de tutorías | R114          | CIENCIAS HU           |
| Curso 2014-15 🗘                | R103<br>R104  | DERECHO<br>ECONOMÍA Y |
| Departamento                   |               | ,                     |
| -Gestion de Tutores            |               |                       |
| Tutorías                       | Impresión     |                       |
| Finalizar la sesión            | Todo el curso | ▼ Completo ▼          |

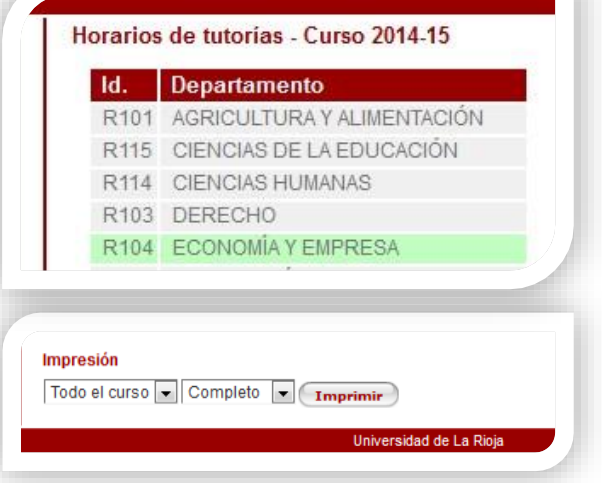

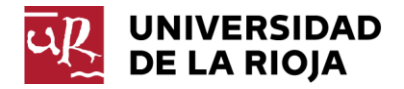

Obtendremos el siguiente listado en formato pdf, por ejemplo, para el primer semestre:

| 1)D  | UNIVERSIDAD |
|------|-------------|
| -15- | DE LA RIOJA |

DEPARTAMENTO R104 - ECONOMÍA Y EMPRESA. HORARIO DE TUTORÍAS - CURSO 2014-15. 1º SEMESTRE.

| Profesorado                                                    | Desde      | Hasta      | Lunes         | Martes                         | Miercoles     | Jueves                         | Viernes       | Despacho                                            |
|----------------------------------------------------------------|------------|------------|---------------|--------------------------------|---------------|--------------------------------|---------------|-----------------------------------------------------|
| Acedo Ramírez, Miguel Angel<br>miguel-angel.acedo@unirioja.es  | 15/09/2014 | 01/02/2015 | 09:00 - 11:00 | 09:00 - 11:00                  | 09:00 - 11:00 |                                |               | Edificio Quintiliano<br>Despacho: 123B<br>941299774 |
| Álvarez Gurrea, Juan Carlos<br>juan-carlos.alvarez@unirioja.es | 15/09/2014 | 01/02/2015 |               |                                | Sin tutorías  |                                |               | Edificio Quintiliano<br>Despacho: 100<br>941299775  |
| Antoñanzas Villar, Fernando<br>fernando.antonanzas@unirioja.es | 15/09/2014 | 01/02/2015 | 16:00 - 19:00 | 16:00 - 19:00                  |               |                                |               | Edificio Quintiliano<br>Despacho: 104<br>941299387  |
| Apellániz Gómez, María Teresa<br>teresa.apellaniz@unirioja.es  | 15/09/2014 | 01/02/2015 |               |                                | Sin tutorías  |                                |               | Edificio Quintiliano<br>Despacho: 112<br>941299574  |
| Arrieta Villarreal, Pablo<br>pablo.arrieta@unirioja.es         | 15/09/2014 | 01/02/2015 |               |                                | Sin tutorías  |                                |               | Edificio Quintiliano<br>Despacho: 118<br>941299389  |
| Ayala Calvo, Juan Carlos<br>juan-carlos.ayala@unirioja.es      | 15/09/2014 | 01/02/2015 |               | 10:00 - 12:00                  | 09:00 - 11:00 |                                | 09:00 - 11:00 | Edificio Quintiliano<br>Despacho: 117<br>941299374  |
| Azcona Ciriza, Esperanza<br>esperanza.azcona@unirioja.es       | 15/09/2014 | 01/02/2015 |               | 09:00 - 11:00<br>15:00 - 16:00 | 09:00 - 12:00 |                                |               | Edificio Quintiliano<br>Despacho: 119<br>941299380  |
| Barco Royo, Emilio<br>emilio.barco@unirioja.es                 | 15/09/2014 | 01/02/2015 |               |                                |               | 12:00 - 14:00<br>17:00 - 19:00 | 09:00 - 11:00 | Edificio Quintiliano<br>Despacho: 105<br>941299773  |

# 7. OPCIONES ADICIONALES PARA USUARIOS CON PERFIL DE GESTOR

Cuando un usuario con perfil de gestor accede a la aplicación, en el menú de la izquierda dispone de tres comandos de menú: *Gestión de Tutores* y Tutorías, dentro del bloque *Departamento*, y *Avisos por edición de tutorías*, dentro del bloque *Opciones*.

Tal como se indicó en el apartado 3, tanto la gestión de tutores como de tutorías se vinculan a un curso concreto, por ello existe la posibilidad de acceder a otros años académicos pulsando sobre la fecha azul situada junto al curso, que abre una ventana de selección.

|   | UNIVERSIDAD<br>DE LA RIOJA     |
|---|--------------------------------|
| Ν | María Teresa Molinero Jimenez  |
| E | Opciones                       |
|   | Avisos por edición de tutorías |
| С | urso 2014-15 😙                 |
| Ē | Departamento                   |
|   | Gestion de Tutores             |
|   | Tutorías                       |
|   | Finalizar la sesión            |
|   |                                |

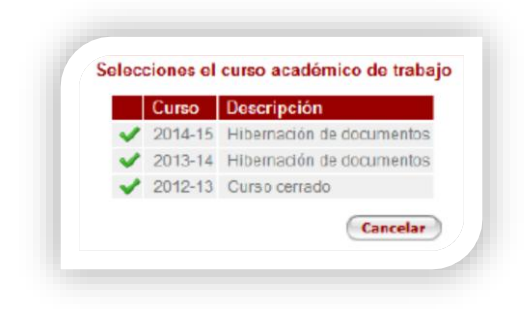

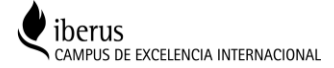

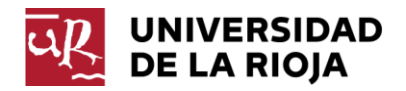

# 7.1. GESTIÓN DE TUTORES

Los profesores vinculados a un Departamento son gestionados directamente por la aplicación sin necesidad de que sean actualizados por el Gestor. Esta opción, no obstante, permite al Gestor definir Tutores adicionales que no aparecen en UXXI y vincularlos al Departamento. El único requisito exigido es que tengan una CUASI actualizada en el Directorio. Es importante recalcar que ésta es una opción adicional que no afecta a los profesores del Departamento que aparecen en UXXI, para los que el gestor no debe realizar ninguna acción. Cuando el usario pulsa sobre el ítem de menú *Gestión de Tutores* le aparece la lista de los Departamentos para los que tiene permisos de gestión:

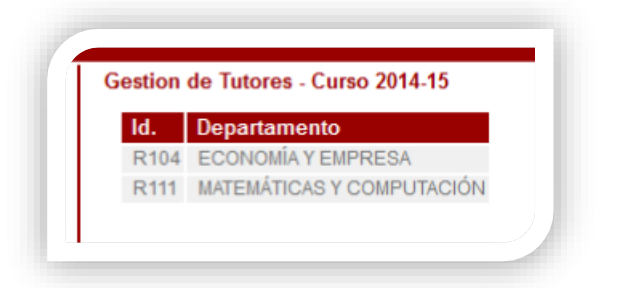

Cuando el usuario pulsa sobre el Departamento cuyos tutores va a editar, se despliega el listado de tutores ya definidos.

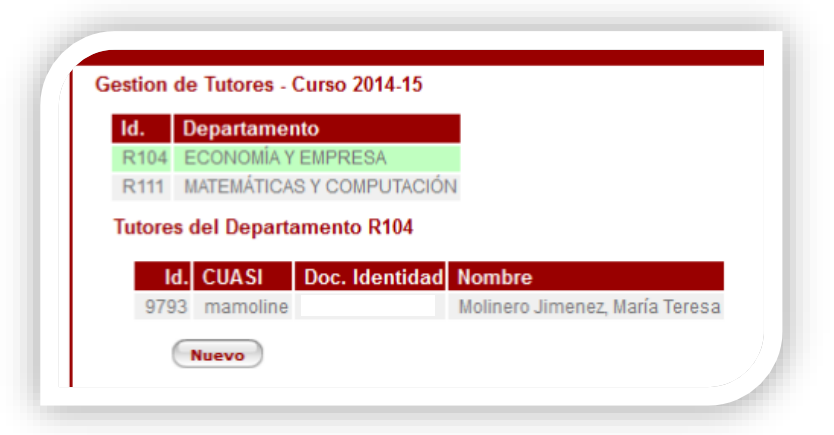

En la imagen vemos como, tras seleccionar el Departamento *R104 Economía y Empresa*, nos aparecen los tutores ya vinculados por el gestor. Éste podrá dar de alta un nuevo Tutor pulsando sobre el botón *Nuevo* o seleccionar uno de los tutores existentes pulsando sobre él y ejecutar alguna de las opciones sugeridas: *Modificar* (para editar los datos del tutor) y *Eliminar* (para eliminar el tutor seleccionado).

| ld.    | Departamento                   |
|--------|--------------------------------|
| R104   | ECONOMÍA Y EMPRESA             |
| R111   | MATEMÁTICAS Y COMPUTACIÓN      |
| lutore | s del Departamento R104        |
| lutore | d. CUASI Doc. Identidad Nombre |

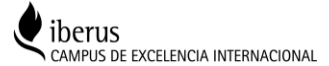

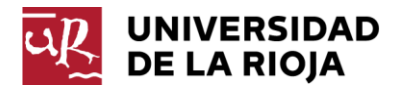

#### Nuevo Nuevo tutor

Esta opción permite al gestor crear un nuevo tutor. Tras pulsar sobre el botón Nuevo se despliega la siguiente pantalla:

| CUASI                | Ŷ                |          |   |
|----------------------|------------------|----------|---|
| Doc. Identidad       |                  |          |   |
| Nombre               |                  |          |   |
| Área de conocimiento | -                | •        |   |
|                      | Desde 15/09/2014 |          |   |
| Actividad            | Hasta 14/07/2015 |          |   |
| Edificio             |                  | Despacho | _ |
| Teléfono             |                  | Fax      |   |
|                      |                  |          |   |

Es preciso seleccionar una CUASI pulsando sobre la fecha azul que despliega la ventana de selección:

| elector de tutores |              |                  | 8 |
|--------------------|--------------|------------------|---|
| Selección de perso | nas          |                  |   |
| CUASI              |              |                  |   |
| Doc. Identidad     |              | ]                |   |
| 1° Apellido        |              |                  |   |
| 2º Apellido        |              |                  |   |
| Nombre             |              |                  |   |
| CUASI              | Doc. Identid | ad Nombre        |   |
| 🗸 web_formacior    | WEB0004      | - Formacion, Fur |   |

Podemos localizar una persona utilizando alguno o varios de los campos que nos ofrece la pantalla (CUASI, documento de identidad, apellidos y nombre). Para seleccionar la persona debemos pulsar sobre el símbolo verde y ésta se incorporará directamente a la pantalla de alta del tutor. El gestor podrá vincular el nuevo tutor a un Área de Conocimiento, fijar las fechas inicial y final de su actividad (que determinan el intervalo temporal en que el tutor aparecerá en los listados y podrá actualizar sus tutorías) y asignarle un edificio, despacho, teléfono y fax (el correo electrónico se recoge del directorio). Para grabar los datos se debe pulsar el botón Confirmar. Si queremos cancelar la creación del registro pulsaremos el botón Volver.

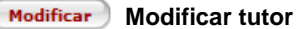

Esta opción permite al gestor modificar los datos del tutor seleccionado. Tras pulsar sobre el botón Modificar se despliega una pantalla similar a la descrita en el botón anterior.

#### Eliminar Eliminar tutor

Esta opción permite al gestor eliminar el tutor seleccionado. Tras pulsar sobre el botón Eliminar se despliega una pantalla con los datos del tutor para que confirmemos la eliminación. Si deseamos eliminarlo definitivamente (incluidos los periodos tutorías vinculados) pulsaremos sobre el botón Confirmar. Si no queremos eliminarlo pulsaremos sobre el botón Volver.

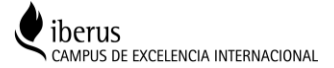

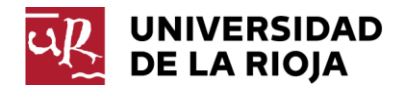

| Confirme la eliminación | de los dato | 05.       |
|-------------------------|-------------|-----------|
| CUASI                   | web_form:   | acion     |
| Doc. Identidad          | WEB0004     |           |
| Nombre                  | - Formacio  | on, Fur   |
| Área de conocimiento    | _           |           |
|                         | Desde 18    | 5/09/2014 |
| Actividad               | Hasta 14    | 4/07/2015 |
| Edificio                |             | Despacho  |
| Teléfono                |             | Fax       |
|                         |             |           |

Una vez seleccionado un tutor en el listado de tutores (fondo verde claro) la aplicación permite al gestor atribuirle asignaturas, para que funcionen las búsquedas por asignatura al realizar consultas. Si el tutor ya tiene asignaturas vinculadas aparecerán en esta pantalla al seleccionarlo. Podemos vincular una nueva asignatura utilizando el botón *Nuevo*. Si seleccionamos una asignatura ya vinculada (fondo verde claro), la aplicación nos permite asignarle uno o varios planes de estudios y borrarla con el botón *Eliminar*. En la imagen siguiente se muestra una pantalla de ejemplo, en la que se ha seleccionado un tutor y una asignatura previamente atribuida

| R104 ECONOMIA Y EMPRESA                                                                    |             |                             |                                                                                                    |
|--------------------------------------------------------------------------------------------|-------------|-----------------------------|----------------------------------------------------------------------------------------------------|
| R111 MATEMATICAS Y COMPUTACION                                                             |             |                             |                                                                                                    |
| Tutores del Departamento R104                                                              |             |                             |                                                                                                    |
| Id. CUASI Doc. Identidad Nomb                                                              | ore         |                             |                                                                                                    |
| 9793 mamoline Moline                                                                       | ero Jimene  | z, María                    | Teresa                                                                                                    |
|                                                                                            |             |                             |                                                                                                    |
| Nuevo                                                                                      |             |                             |                                                                                                    |
| Asignaturas del tutor Maria Teresa Moli                                                    | nero Jim    | enez                        |                                                                                                    |
|                                                                                            | Planes      | de la a                     | asignatura 686                                                                                                    |
| ld. Asignatura                                                                             |             |                             |                                                                                                    |
| Id.         Asignatura           686         Contabilidad financiera y analítica           | Sel.        | ld.                         | Plan de Estudios                                                                                                    |
| C. Asignatura     686 Contabilidad financiera y analitica     Nuevo     Eliminar           | Sel.        | ld.<br>201G                 | Plan de Estudios<br>Grado en Administración y Dirección de Empresa                                                        |
| Id., Asignatura       686     Contabilidad financiera y analítica       Nuevo     Eliminar | Sel.<br>[☑] | ld.<br>201G<br>801G         | Plan de Estudios<br>Grado en Administración y Dirección de Empresa<br>Grado en Ingeniería Informática                     |
| Id., Asignatura       686     Contabilidad financiera y analítica       Nuevo     Eliminar | Sel.        | ld.<br>201G<br>801G<br>207G | Plan de Estudios<br>Grado en Administración y Dirección de Empresa<br>Grado en Ingeniería Informática<br>Grado en Turismo |

Vemos que una vez seleccionada la asignatura podemos vincularla a uno o varios planes de estudios, marcando la casilla correspondiente. Para grabar la asignación de plan debemos pulsar el botón *Confirmar*. Para desecharla pulsaremos el botón *Cancelar*.

Para vincular una nueva asignatura a este tutor debemos pulsar el botón *Nuevo* situado tras el listado de asignaturas. Se desplegará una ventana de selección de asignaturas. Podemos buscar una asignatra concreta introducciendo en las casillas correspondientes su código y/o denominación. Para incorporar la asignatura al tutor debemos pulsar sobre el símbolo verde. Si no queremos vincular una nueva asignatura pulsaremos el botón *Volver*, que cerrará esta ventana.

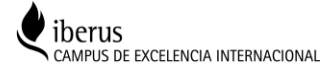

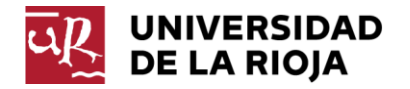

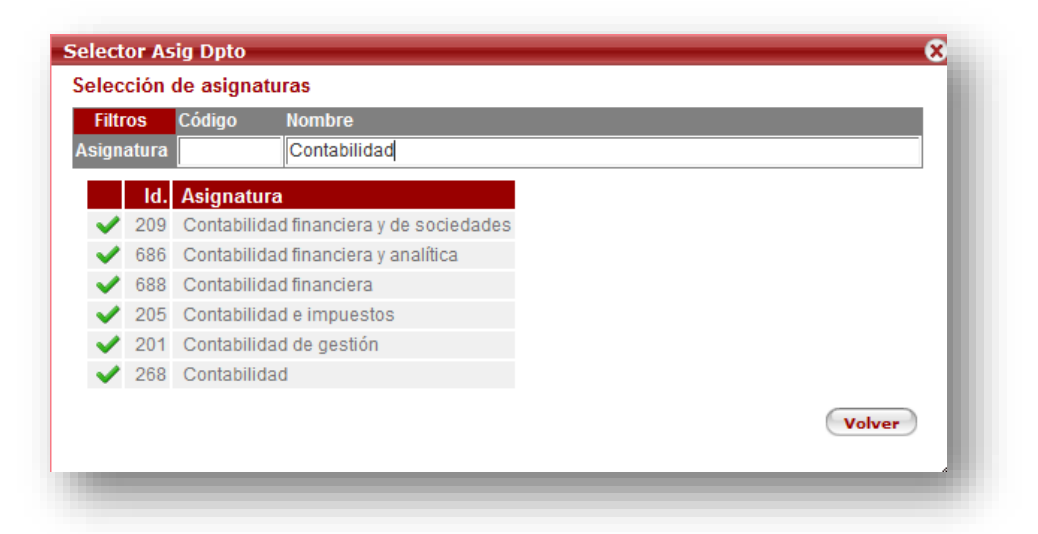

Si queremos borrar la vinculación de una asignatura a un tutor, debemos pulsar el botón *Eliminar* situado tras el listado de asignaturas (la aplicación no nos pedirá confirmación).

# 7.2. TUTORÍAS

Cuando el usario con perfil de gestor pulsa sobre la opción de menú *Tutorías* le aparece la lista de Departamentos para los que tiene permisos de gestión: Cuando el usuario selecciona un Departamento (fondo verde claro), se despliega el listado de tutores del Departamento, que incluye aquéllos que aparecen en UXXI y los definidos por el gestor con la opcion *Gestión de tutores*.

| stion | de Tutores - Curso 2014-15 |
|-------|----------------------------|
| ld.   | Departamento               |
| R104  | ECONOMÍA Y EMPRESA         |
| R111  | MATEMÁTICAS Y COMPUTACIÓN  |

| ld. Depa            | rtamento                                                                        |
|---------------------|---------------------------------------------------------------------------------|
| R104 ECON           | IOMÍA Y EMPRESA                                                                 |
| R106 FILOL          | OGIAS HISPANICA Y CLASICAS                                                      |
| R111 MATE           | MÁTICAS Y COMPUTACIÓN                                                           |
| Tutores del E       | Departamento R111                                                               |
| 2° Apellid          | •                                                                               |
| Nombr               |                                                                                 |
| Nombro<br>Doc Ident | e<br>idad Nombre                                                                |
| Nombro<br>Doc Ident | e<br>idad Nombre<br>Sota Eguizabal, José Manuel<br>Viscona Malumbraa, Juga Luia |

El gestor puede buscar un tutor completando los campos de filtrado (Documento de identidad, apellidos y nombre). Para seleccionar un tutor, el gestor pulsará sobre su documento de identidad o nombre. El gestor podrá acceder a la edición de periodos y tutorías del tutor seleccionado (fondo verde claro) pulsando sobre el botón *Modificar tutorías*. A partir de esté momento el funcionamiento del proceso de edición es similar al explicado en el apartado *4. Edición de periodos y tutorías por el profesorado*.

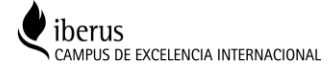

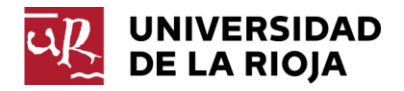

# 7.3. AVISOS POR EDICIÓN DE TUTORÍAS

La aplicación informática genera y envía un correo electrónico, con una frecuencia diaria, que informa sobre los profesores que han accedido a modificar sus tutorías durante el día anterior, a la dirección de los usuarsios con permisos de gestor. Esta comunicación permitirá a estos usuarios, en función del procedimiento establecido por el Departamento, hacer un seguimiento y verificación de las tutorías programadas y resulta especialmente útil durante el transcurso del año académico. No obstante, en determinados momentos del proceso, tales como la programación previa al inicio de cada semestre en los que se produce una edición masiva de las tutorías por todo el profesorado, este correo puede resultar innecesario e ineficiente. El usuario con permisos de gestor puede decidir en cualquier momento del proceso si quiere recibir el correo electrónico de aviso si se modifican las tutorías. Para ello deberá pulsar sobre el ítem de menú *Avisos por edición de tutorías* y se desplegará la pantalla con los Departamentos para los que tiene permisos de edición. El usuario podrá marcar o desmarcar la la opción de recibir correos. Para grabar los cambios deberá pulsar sobre el botón *Confirmar*. Por el contrario, si no quiere guardarlos pulsará sobre el botón *Cancelar*.

| ld.  | Departamento              | Recibir Correos |
|------|---------------------------|-----------------|
| R104 | ECONOMÍA Y EMPRESA        |                 |
| R111 | MATEMÁTICAS Y COMPUTACIÓN |                 |
|      |                           |                 |
| (    | Confirmar                 | Cancelar        |

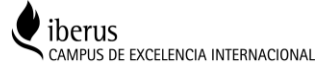